# Para tomar el entrenamiento del Jamboree Scout Mundial, sigue este procedimiento

Por favor, tómese el tiempo necesario para leer este documento detenidamente para obtener una experiencia de capacitación óptima.

NOTA: Toda la formación debe realizarse utilizando la última versión del navegador Chrome. Esto incluye ordenadores portátiles, tabletas y teléfonos y todos los dispositivos basados en IOS. Esto es muy importante que uses Chrome o tendrás problemas para transmitir el contenido.

Abra el enlace: <u>https://captivateprime.adobe.com/eplogin?groupid=8899&accesskey=e1mmgh01nur5c</u> usando un navegador Chrome.

Lo que le llevará a una página que se parece a esta para que pueda inscribirse por sí mismo para el entrenamiento:

| Users must first register ar | nd create a username password for subsequent logins |
|------------------------------|-----------------------------------------------------|
| First Name *                 | Last Name *                                         |
| Email ID *                   |                                                     |
| Email<br>Password *          |                                                     |
| Confirm Password *           |                                                     |

La contraseña debe cumplir estos criterios:

- 8 32 caracteres de longitud
- Tiene en mayúsculas, una minúscula y un dígito
- Contiene un carácter especial [ \_ ~ ! @ # \$ % ^ & \* () ]

Rellene los campos y haga clic en el botón azul de Registro. Lo que le llevará a la siguiente pantalla. Eso se parecerá a esto:

Your email has to be verified. Please check your inbox for a Welcome mail with a verification link. Once your email has been verified, you will be logged into the account.

Compruebe su correo electrónico para ver el mensaje que tendrá el asunto "Bienvenido a Adobe Captivate Prime".

Que cuando se abre se ve así:

| Hello Tim Acree,                                                                                  |
|---------------------------------------------------------------------------------------------------|
| Congratulations!                                                                                  |
| You have been enrolled into Adobe Captivate Prime, the learning platform for 24th World Jamboree. |
| Click here to verify and login to your account.                                                   |
| Click on the link below and follow the on-screen instructions to start using the application.     |
| Account URL: https://captivateprime.adobe.com/accounteplogin?epId=8899                            |
| Thanks,<br>World Jamboree Training Team                                                           |

Abra su correo electrónico y haga clic en el enlace "aquí" dentro del mensaje de correo electrónico. Al hacer clic en el enlace, se le pedirá que introduzca su número de código de registro tal y como se muestra a continuación.

NOTA: jiMUY IMPORTANTE! Su finalización de todo el entrenamiento es rastreada por su número de registro personal. Por favor, asegúrese de que sea correcta o su entrada al jamboree podría retrasarse. Copiar y Pegar es altamente recomendado para asegurar el número correcto sin errores tipográficos.

| Ne need additional infor | mation about you to make your experience better |
|--------------------------|-------------------------------------------------|
| Please provide as much i | nformation as possible.                         |
| NS I Perintration Number |                                                 |
| was registration number  |                                                 |
| -                        |                                                 |

Ahora está listo para iniciar sesión en el sitio de formación del WSJ. Es posible que haya iniciado sesión en este momento. Si regresa al sistema de entrenamiento, la página de inicio de sesión se verá así.

|                                   | 24th World Scout Jamboree |  |
|-----------------------------------|---------------------------|--|
|                                   | PARTNER LOGIN FOR         |  |
|                                   | World Jamboree            |  |
| Email ID *                        |                           |  |
| Email ID •<br>Email               |                           |  |
| Email ID *<br>Email<br>Password * |                           |  |
| Email ID *<br>Email<br>Password * |                           |  |

NOTA: Para facilitar el reingreso al sistema de formación, debe marcar esta página y dejar que Google almacene su contraseña.

#### NOTA: Haga clic en Recordar para facilitar los futuros inicios de sesión.

Una vez que haya iniciado sesión, verá una página que se parece a ésta:

| ≡       | ۲ | 24th World Jamboree |                                                                                                    | Search Search | Q 🐖 | <u>۾</u> | • |
|---------|---|---------------------|----------------------------------------------------------------------------------------------------|---------------|-----|----------|---|
| * * * • |   |                     | My Learning                                                                                                    |               |     |          |   |
|         |   |                     | Recommended Learning       Stif Explorence Training       Covers-Recently published       Covers-Recently published       Covers-Recently published       Stif For Harmi       Covers-Recently published       Deplore Catalog > |               |     |          |   |

Puede ajustar el idioma de la interfaz para el sistema de gestión del aprendizaje haciendo clic en la flecha hacia abajo del gráfico de la persona y seleccionando "Configuración del perfil".

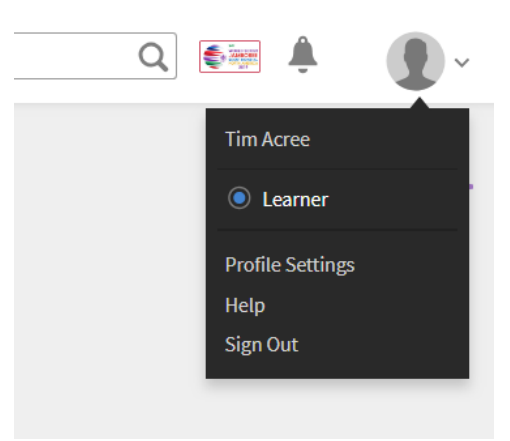

Eso sacará a relucir una caja como esta. Utilice la flecha hacia abajo junto a la casilla "Idioma de la interfaz" para seleccionar entre una serie de opciones de idioma. Y seleccione también su zona horaria.

NOTA: Esto no cambia el idioma del contenido, sólo la interfaz. Usted debe elegir entre la selección de cursos apropiada para su elección de inglés, francés o español.

| Interface Language | Select a locale                                                                                                | ~                                             |
|--------------------|----------------------------------------------------------------------------------------------------|-----------------------------------------------|
| Content Language   | Select a locale<br>The default language in which the content w<br>Player. You can view the available languages | ✓<br>√ill be shown in the<br>s in the Player. |
| Timezone           | Select a timezone                                                                                              | <b>~</b>                                      |

Una vez que haya seleccionado su idioma, vaya a la parte inferior de la página donde verá un cuadro como el que se muestra a continuación. Observe que se ofrecen tres cursos distintos. (Nota del administrador: Habrá más con otros idiomas. Tendremos que actualizar esto de acuerdo con.)

| Cata                      | alog                                                                                                    | Sort By:   | Recently Published | ~      |           |
|---------------------------|----------------------------------------------------------------------------------------------------|------------|--------------------|--------|-----------|
| Defau                     | ilt Catalog                                                                                                    |            |                    |        |           |
| NOLD I<br>HAMME<br>HOLD I | Safe From Harm<br>Course                                                                                                    |            |                    | Visit  | $\supset$ |
|                           | In Scouting, keeping children and young people Safe from Harm encompasses all areas of child and youth protect                                 | tion work. |                    |        |           |
|                           | Skills: General 63% Complete Due: Sep 08, 2019                                                                                                 |            |                    |        |           |
| ٢                         | Safe From Harm<br>Certification<br>Successful completion of the online Safe From Harm Modules.                                                 |            | $\subset$          | Visit  | $\supset$ |
|                           | Skills: General 100% Complete Due: Mar 12, 2020                                                                                                |            |                    |        |           |
| ٢                         | Formation IST Experience<br>Course<br>Apprendre à préparer les TSI pour des articles spécifiques avant leur arrivée au WSJ.<br>Skills: General |            | E                  | xplore |           |

NOTA: ¡MUY IMPORTANTE! Por favor, seleccione la caja fuerte con la palabra "Certificación" debajo. Si selecciona la opción Safe From Harm con la obra "Course" debajo, no podrá imprimir su certificado.

NOTA: S<u>e requiere que todos los adultos de 18 años</u> de edad y mayores completen el entrenamiento de "A salvo de daños" antes de ser admitidos al jamboree. Usted debe imprimir un certificado al final de los módulos de capacitación de Safe from Harm para mostrar y agilizar su proceso de registro para recibir su credencial en el WSJ. Es altamente recomendable que complete el entrenamiento antes de llegar al jamboree.

Seleccione el curso que le gustaría tomar y haga clic en Explorar.

Dependiendo del curso que elijas, verás lo siguiente:

# Safe from Harm (A salvo de daños)

Haga clic en el curso de Certificación de la seguridad contra daños.

| Add                           | obe Captivate Prime X 🗿 trogers00@att.ne      | t - AT&T Yaho 🛪 📢 Learner - My                           | Home ×                      | +                      | and the second        | -                  | Statement of the   |     | - 0 <mark>- X</mark> |
|-------------------------------|-----------------------------------------------|----------------------------------------------------------|-----------------------------|------------------------|-----------------------|--------------------|--------------------|-----|----------------------|
| $\leftrightarrow \rightarrow$ | C # https://cpcontents.adobe.com/public/      | newlearner/newlearner_73187e12.                          | html?i_qp_user_id=47468     | 8158taccountId=53192#/ | home                  |                    |                    | ងំ  | 0 0 1                |
| III Appi                      | s 🗋 bookmarklet.js 📃 Imported and Time to Dev | elop O 🗋 Estimating Costs an                             | 🗅 www.therecruiterne        | 🗅 Oracle Taleo Learn   | Con Your Videos on Go | Requests: 3853 - 8 | Deshiboard - Job R | 10  | Other bookmarks      |
| =                             | 24th World Jamboree                           |                                                          |                             |                        | =                     | Search             | Q                  | ۵ 🗠 | · 🕐 · Î              |
|                               |                                               |                                                          |                             |                        |                       |                    |                    |     |                      |
| ñ                             |                                               | Welcome to                                               | o a new way of learnin      | g                      |                       |                    |                    |     |                      |
| -                             |                                               | Enroll into new Courses, up                              | skill yourself, earn badges | all at one place.      |                       |                    |                    |     |                      |
|                               |                                               | Brok                                                     | one the Catalog N           |                        |                       |                    |                    |     |                      |
|                               |                                               | 010                                                      |                             |                        |                       |                    |                    |     |                      |
| *                             |                                               | 1990 B                                                   |                             |                        |                       |                    |                    |     |                      |
| •                             | Recor                                         | nmended Learning                                         |                             |                        |                       |                    |                    |     |                      |
|                               | Mill A State                                  | IST Experience Training<br>Course - Highly effective     |                             | Explor                 | Ð                     |                    |                    |     |                      |
|                               | ۲                                             | Safe From Harm<br>Certification - Recently published     |                             | Explor                 | 0                     |                    |                    |     |                      |
|                               | þ. Seg                                        | PCI for IST Retail Staff<br>Course - Highly effective    |                             | Explor                 | 0                     |                    |                    |     |                      |
|                               | Mich and                                      | Experiencia IST Formación<br>Course - Recently published |                             | Explor                 | Ð                     |                    |                    |     |                      |
|                               | ۲                                             | Formation IST Experience<br>Course - Recently published  |                             | Explor                 | Ð                     |                    |                    |     |                      |
|                               |                                               | Safe From Harm<br>Course - Recently published            |                             | Explor                 | 0                     |                    |                    |     |                      |
|                               | Explor                                        | e Catalog 🗲                                              |                             |                        |                       |                    |                    |     |                      |
|                               |                                               |                                                          |                             |                        |                       |                    |                    | _   |                      |
|                               |                                               |                                                          |                             |                        |                       |                    |                    |     |                      |

#### Aparecerá esta pantalla:

| → C  https://cpcont<br>ops  bookmarklet.js  in | ents.adobe.com/public/newlearner/newlearner_73187e12.html?(.gp.user.jd=47468158uaccountid=53192#/certif<br>nported 🔐 Time to Develop O 🗅 Estimating Costs an 🗅 www.thereouiteme 🗅 Oracle Taleo Learn 🔯                                                                                                  | fication/32052<br>Your Videos on Go | P Requests: 3853 - 8                 | Deshboard - Job R |         | *  | C ther bookm |
|------------------------------------------------|----------------------------------------------------------------------------------------------------|-------------------------------------|--------------------------------------|-------------------|---------|----|--------------|
| 24th World                                     | d Jamboree                                                                                                    |                                     | Search                               | Q                 | €-ligit | â. | •            |
|                                                | INTERNAL Certification                                                                                                    |                                     |                                      |                   |         |    |              |
|                                                | Safe From Harm                                                                                                    |                                     |                                      |                   |         |    |              |
|                                                | @ Duration : 2 hrs 24 mins 46 secs                                                                                                    |                                     | Enroli                               |                   |         |    |              |
|                                                | Safe From Harm                                                                                                    | <u></u>                             | Deadline<br>360 days from enrollment |                   |         |    |              |
|                                                | Self Paced   Author: Tim Rogers<br>Course Overview : In Scouting, keeping children and young people Safe from Harm encompasses all areas<br>child and youth protection work. These aspects include a full angle of strategies, systems and procedures<br>designed to ensure the well being, development | of O                                | Type<br>Non Recurring                |                   |         |    |              |
|                                                | ~ 8Moc                                                                                                    | dules 🕝                             | Validity<br>Perpetual                |                   |         |    |              |
|                                                |                                                                                                    | ۲                                   | Badge                                |                   |         |    |              |
|                                                |                                                                                                    |                                     |                                      |                   |         |    |              |
|                                                |                                                                                                    | Ð                                   | What levels will Lachieve a          | fter the          |         |    |              |

Haga clic en el botón Enrollar. El botón de Inscripción cambiará a Comenzar indicando que usted se ha autoinscrito para el curso de certificación.

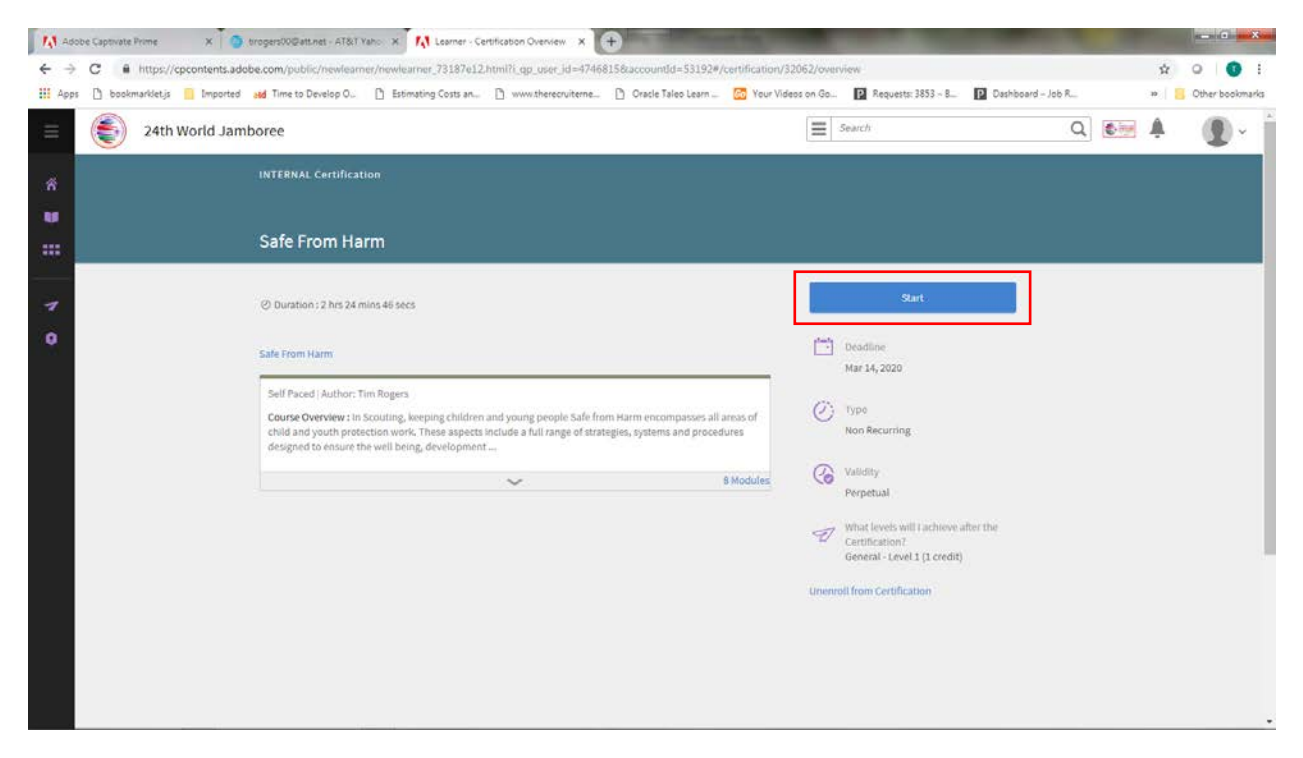

Haga clic en el cuadro azul de inicio o inicie el módulo de formación haciendo clic en el título del primer curso, que tendrá un aspecto similar al siguiente:

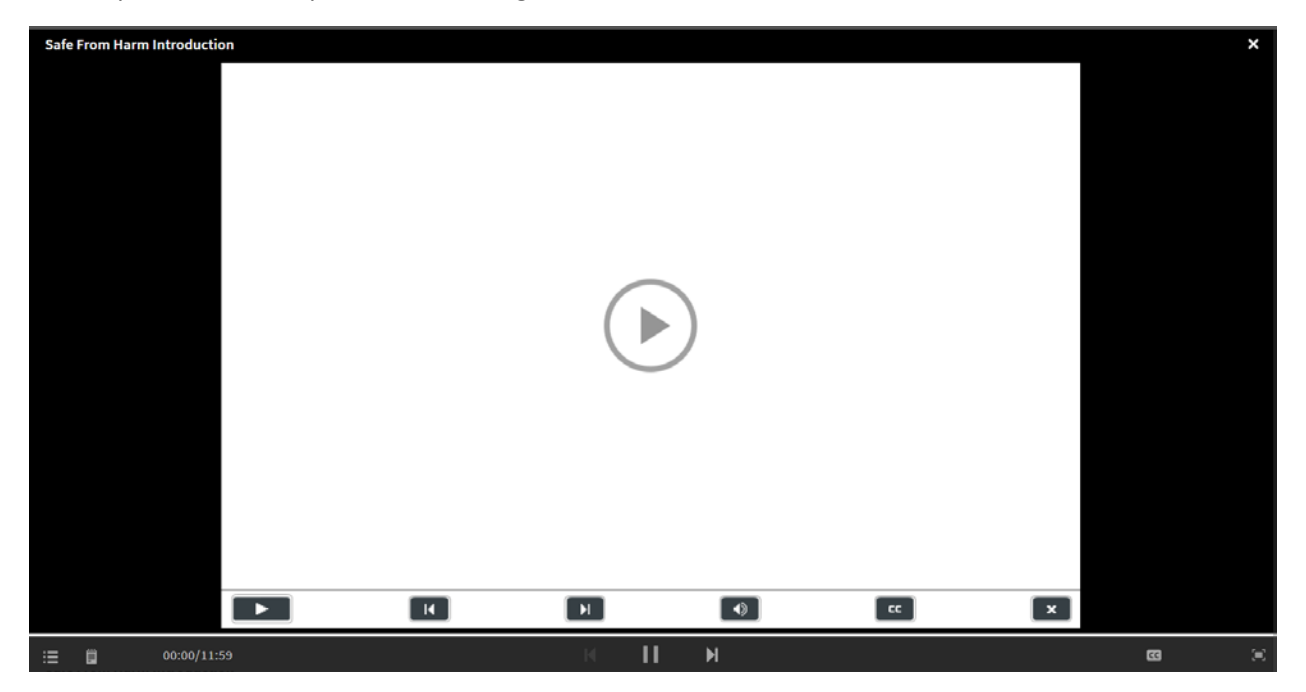

Haga clic en la flecha del círculo para iniciar el entrenamiento.

### NOTA: Verá una barra de progreso al final de la página. Es la barra azul con un botón deslizante.

NOTA: El botón de avance ha sido desactivado. Usted debe completar la capacitación escuchando cada módulo y completando el Estudio de Caso o las Verificaciones de Aprendizaje.

Al terminar tu entrenamiento, verás una bandera roja en la campana y tendrás que hacer clic en la campana. Y luego haga clic en el texto azul en la segunda casilla - "Usted ha completado el programa de certificación "A salvo de daños"".

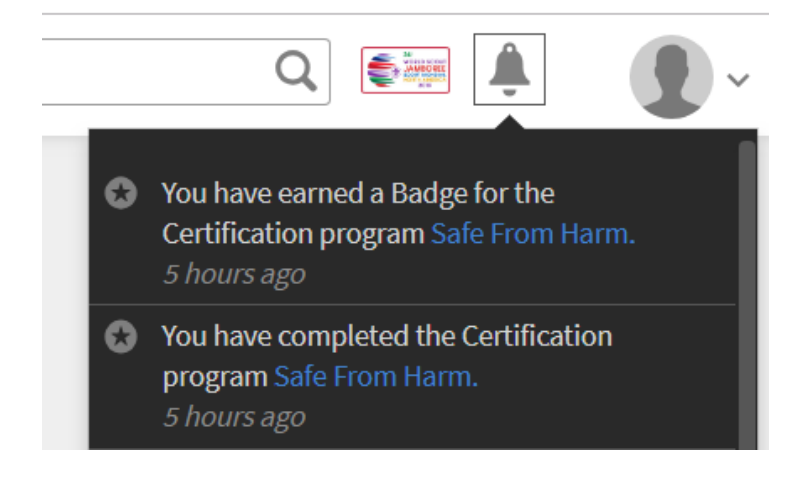

Cuando lo hagas, te llevará a una pantalla como esta:

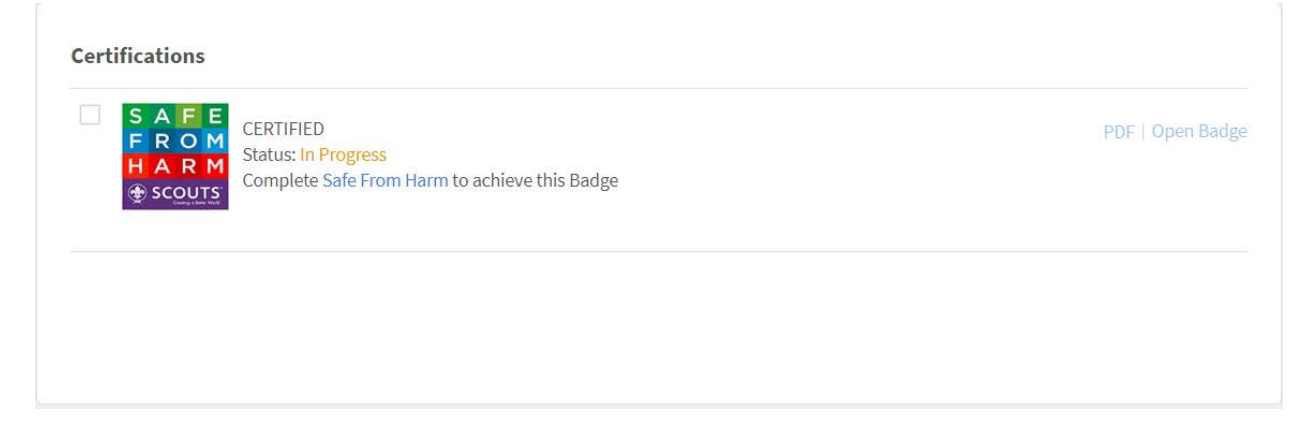

Cuando termine su formación, haga clic en el enlace PDF. Descargue e imprima su certificado, que tendrá el siguiente aspecto:

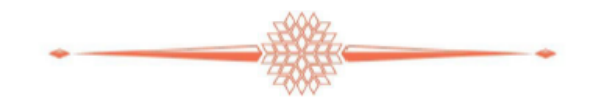

### Congratulations!

### Tim Acree

on earning the badge

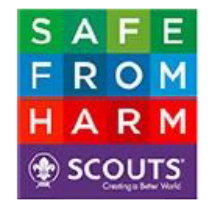

#### CERTIFIED

on 18th March, 2019 For completing the Certification

#### Safe From Harm

Generated for 24th World Scout Jamboree. By Adobe Captivate Prime on March 31, 2019.

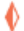

O puede hacer clic en el botón Inicio y luego verá que la insignia "Mis logros" indica que está certificado. Esto le llevará a la pantalla de abajo:

|   | 24th World Scout Jamboree                              | E Search Q      |
|---|--------------------------------------------------------|-----------------|
| ñ |                                                        | My Achievements |
| W | Hi <b>Tim Acree</b> , let's learn something new today. | SAFE            |
|   | My Learning                                            |                 |
| 7 |                                                        | Badges          |
| • | By Deadline Pending Learning                           |                 |
|   |                                                        |                 |
|   | O Certifications     Ouroming Deadlines     I Courses  |                 |
|   | 1 On Track      1 O Learning Progra                    | ams             |
|   | IST Experience Training<br>Course - Self-enrolled      | Visit           |

Simplemente haga clic en el icono de Mis Logros y se mostrará la pantalla de abajo. Puede imprimir y guardar su certificado desde aquí.

| S A        | A F E CERTIFIED<br>R O M Status: Achieved        | PDF   Open |
|------------|--------------------------------------------------|------------|
| H /<br>⊕ s | COULTS: Completed Safe From Harm on Mar 14, 2019 |            |
|            |                                                  |            |

Si bien el sistema realiza un seguimiento de la capacitación y de su certificación, puede ahorrar tiempo en el momento del registro si tiene un certificado impreso o una descarga del certificado en su teléfono con usted.

ñ

# Entrenamiento con experiencia en TSI

NOTA: La formación sobre TSI no es obligatoria, pero se recomienda encarecidamente para todos los miembros de TSI.

|        | 24th World Jamboree                                                                                                    | E Search |                                                                      | Q | () inge | Â.    | •       |
|--------|----------------------------------------------------------------------------------------------------|----------|----------------------------------------------------------------------|---|---------|-------|---------|
|        |                                                                                                    |          |                                                                      |   |         |       |         |
|        | IST Experience Training                                                                                                    |          |                                                                      |   |         |       |         |
|        | Learning to prepare ISTs for specific items to prepare them prior to arrival at the WSJ.                                                                                                    |          | Enroll                                                               |   |         |       |         |
|        | Please note: Modules 2, 9 and 16 are not available. We also recommend using Google Chrome as your browser,<br>you are going to step away from the training, please logout as the system bookmarks and allows you to start<br>where you left off. | "<br>D   | 4 enrollments                                                        |   |         |       |         |
|        | Modules                                                                                                    | Ð        | <ul> <li>What levels will I achieve after the<br/>Course?</li> </ul> |   |         |       |         |
|        | Core Content 1 hr 43 mins                                                                                                    |          | General - Level 1 (1 Credits)                                        |   |         |       |         |
|        | (c) 01 Introduction to IST Training<br>SELF PACED                                                                                                    |          | Author<br>Tim Reserve                                                |   |         |       |         |
|        | Cp 03 What to Bring<br>SELF PACED 9 mins                                                                                                    |          | inii Augera                                                          |   |         |       |         |
|        | Cp 04 What to Expect Upon Arrival<br>SELF PACED                                                                                                    |          |                                                                      |   |         |       |         |
|        | (cp) OS Site Orientation<br>SELF PACED                                                                                                    |          |                                                                      |   |         |       |         |
|        | Cp 06 Transportation to WSJ SELF PACED                                                                                                    |          |                                                                      |   |         |       |         |
|        | Cp 07 Lodging at WSJ<br>SELF PACED                                                                                                    |          |                                                                      |   |         |       |         |
| O Tuno | I H: A A I I A                                                                                                    |          |                                                                      |   | -       | H.0 1 | 0:10 PM |

Haga clic en el botón azul de inscripción para comenzar.

Haga clic en el primer módulo y, a continuación, haga clic en la flecha del círculo para iniciar la formación.

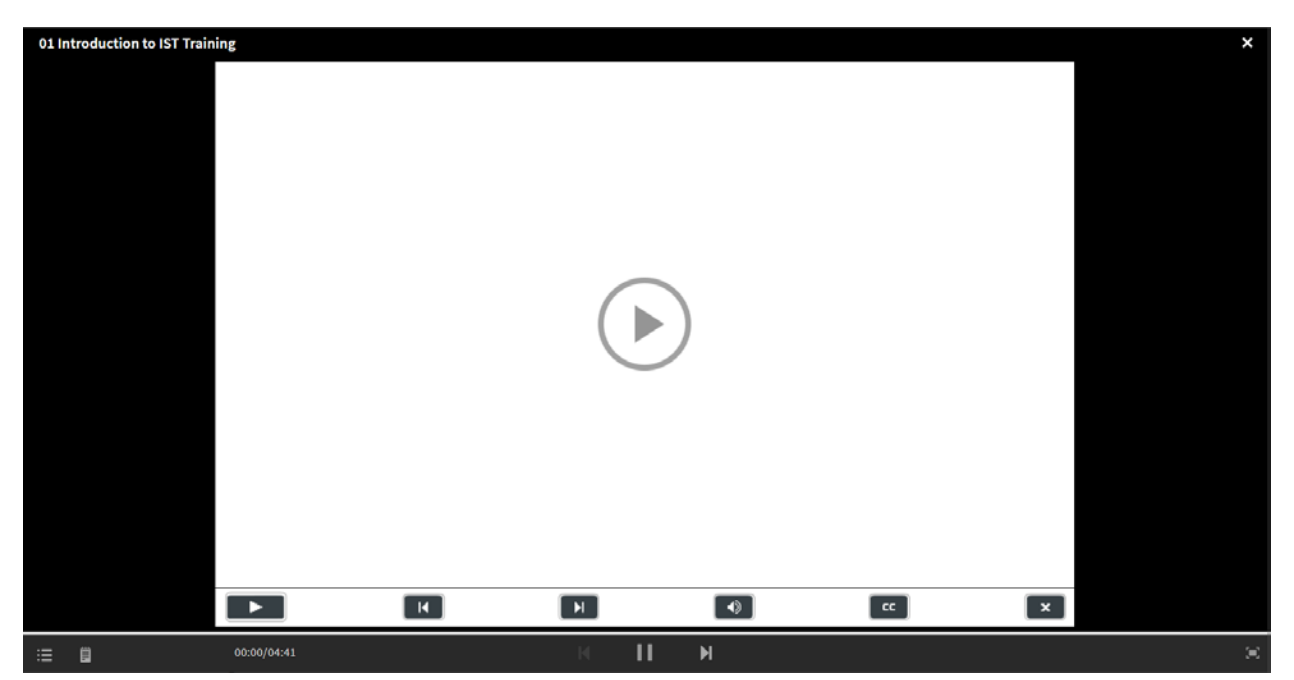

## Formación PCI

NOTA: El entrenamiento PCI es necesario si usted va a trabajar en el puesto de comercio, no estará autorizado a aceptar tarjetas de crédito o trabajar en la caja registradora hasta que este entrenamiento esté completo. Imprima y traiga su certificado de finalización como prueba.

| ÷ ( | Q 额 🌲 |                                                                                  | Search |                                                                                                    | 24th World Jamboree                                                                                                    |
|-----|-------|----------------------------------------------------------------------------------|--------|----------------------------------------------------------------------------------------------------|----------------------------------------------------------------------------------------------------|
|     |       |                                                                                  |        |                                                                                                    |                                                                                                    |
|     |       |                                                                                  |        |                                                                                                    | PCI for IST Retail Staff                                                                                                    |
|     |       | Enroll                                                                           |        | nbers what security measures must be taken to protect<br>action occurring with the use of a credit card. | This module will show international Service Team members what<br>the private information of individuals during any transaction occu |
|     |       | 2 enrollments                                                                    | Ω      |                                                                                                    | Modules                                                                                                    |
|     |       | Table 1 Concerns and the second of                                               | 0      | 2 mins                                                                                                   | Core Content                                                                                                    |
|     |       | ist staff                                                                        | 28     |                                                                                                    | CP PCI Training for WSJ Retail ISTs<br>SELF PACED                                                                                   |
|     |       | What levels will I achieve after the<br>Course?<br>General - Level 1 (1 Credits) | Ð      |                                                                                                    |                                                                                                    |
|     |       | Author<br>Tim Rogers                                                             |        |                                                                                                    |                                                                                                    |
|     |       | Tim Rogers                                                                       | Ψ.     |                                                                                                    |                                                                                                    |

Haga clic en la caja azul de inscripción.

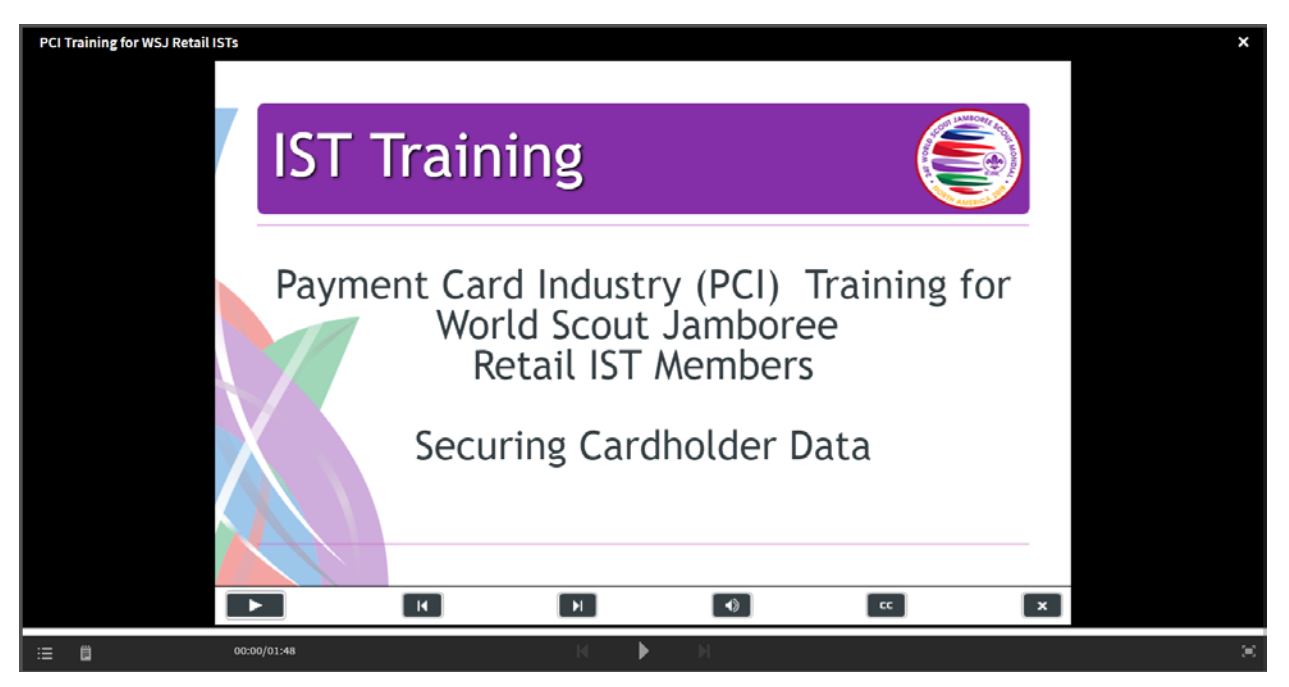

Haga clic en el primer módulo y, a continuación, haga clic en la flecha del círculo para iniciar la formación.

Buena suerte con tu entrenamiento. Espero que haya encontrado la formación informativa y que valga la pena su tiempo.

Si tiene problemas con la formación, consulte la guía de preguntas frecuentes en la página de inicio de la formación: <u>https://www.2019wsj.org/attend/ist-volunteers/training/</u>. Si eso no resuelve su problema, por favor envíe un correo electrónico a <u>SFH2019@scouting.org</u>